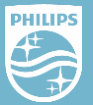

## **Thuiswerken met Coordinate**

| DOSSIER<br>PATIËNT<br>OPENEN | <ul> <li>Start Coordinate op (zie kader hiernaast)</li> <li>Zoek vervolgens bij 'ALLE PATIËNTEN' naar de juiste patiënt.</li> <li>U komt terecht op het juiste patiëntdossier binnen Coordinate</li> </ul>                                                                                                    |
|------------------------------|----------------------------------------------------------------------------------------------------|
| CONTACT<br>PATIËNT           | <ul> <li>Neem contact op met de patiënt via de telefoon of<br/>videobellen.</li> </ul>                                                                                                    |
| CONSULT                      | <ul> <li>•Voer een normaal consult zoals u gewend bent, met<br/>uitzondering van lichamelijk onderzoek.</li> <li>•Vraag uw patiënt om thuis waar mogelijk vitale parameters te<br/>meten of in te schatten (zoals gewicht) en deze aan u door te<br/>geven. De verplichting op vitale parameters is tijdelijk verwijderd</li> <li>•Vraag de patient om de vitale parameters zoals bloeddruk en<br/>gewicht die nu niet geregistreerd kunnen worden, later bij de<br/>assistent te komen opmeten.</li> </ul> |
| AFSLUITEN                    | <ul> <li>Na het afsluiten van het consult wordt de informatie<br/>automatisch teruggestuurd naar het HIS</li> <li>Maak een vervolgafspraak in de agenda van het HIS of als dit<br/>niet kan via Outlook of op papier</li> </ul>                                                                                                    |

## Inloggen Coordinate vanuit huis

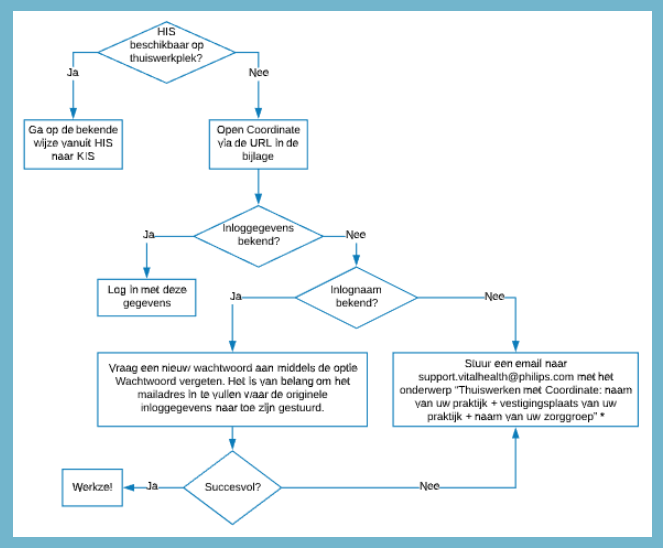

\* VitalHealth streeft ernaar om binnen één dag de benodigde inloggegevens te sturen met daarbij een mail waarin is aangegeven naar welk mailadres de gegevens zijn gestuurd.

Mocht u, bij terugkomst in de praktijk, merken dat inloggen via het HIS niet meer werkt, stuur dan een email naar <u>support.vitalhealth@philips.com</u> met het onderwerp *"Herstel SSO: uw gebruikersnaam + uw praktijknaam"* zodat wij dit voor u herstellen. Hierbij nemen we mogelijk contact op met u of uw praktijkmedewerker.